## Generovanie control objective-ov

Generovanie control-ov a control objective-ov je umožnené len prihláseným používateľom. Ak používateľ chce generovať nový control objective, je potrebné, aby vybral ponuku pre prehľad certifikačných schém. Na stránke prehľadu certifikačných schém, používateľ zvolí schému, pre ktorú chce generovať control objective-y (Obr. 1).

| OntoSec                            |                                          |           |              |         |                    | 🛔 TestUser 🔻 |  |
|------------------------------------|------------------------------------------|-----------|--------------|---------|--------------------|--------------|--|
| 🖀 Homepage                         | Homepage / Certification scheme overview |           |              |         |                    |              |  |
| ⊞ Certification scheme<br>overview | Certification scheme                     |           |              |         |                    |              |  |
| Scheme comparison                  |                                          |           |              |         |                    |              |  |
| 🗅 Rdf export                       | Scheme's name                            | Publisher | Identifier   | Version | Number of controls |              |  |
| ~ Cloud services                   | CCMv3.0                                  | ССМ       | CSA CCM v3.0 | 3.0     | 133                | C            |  |
| G Logout                           | ISO_27K                                  | ISO_27K   | ISO-27K      | 1.0     | 139                | C 🛍 🔿        |  |
|                                    | +                                        |           |              |         |                    |              |  |
|                                    | ±                                        |           |              |         |                    |              |  |
|                                    |                                          |           |              |         |                    |              |  |
|                                    |                                          |           |              |         |                    |              |  |
| <                                  |                                          |           |              |         |                    |              |  |

Obrázok 1. Zoznam certifikačných schém.

Používateľ následne klikne na tlačidlo **Generate control objectives** (Generovať control objective-y) (Obr. 2).

| OntoSec                          |                                                                      | 👗 TestUser 👻                        |  |  |  |  |
|----------------------------------|----------------------------------------------------------------------|-------------------------------------|--|--|--|--|
| 🖀 Homepage                       | Homepage / Certification scheme overview / Certification scheme: ISO | _27К                                |  |  |  |  |
| Certification scheme<br>overview | Scheme's detail ISO_27K                                              |                                     |  |  |  |  |
| Scheme comparison                | Version: 1.0                                                         |                                     |  |  |  |  |
| 🗅 Rdf export                     | Identifier: ISO-27K                                                  |                                     |  |  |  |  |
| ✓ Cloud services                 | Generate control objectives                                          |                                     |  |  |  |  |
| 🗭 Logout                         | Status                                                               | Published                           |  |  |  |  |
|                                  | New                                                                  | no                                  |  |  |  |  |
|                                  | Number of controls: 139                                              | Number of control objectives: 289   |  |  |  |  |
|                                  | Described: 103 / Not described: 36                                   | Unapproved metrics: 289             |  |  |  |  |
| <                                |                                                                      | Unapproved security attributes: 289 |  |  |  |  |

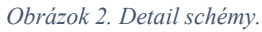

Následne sa mu zobrazí okno s control-mi, kde vyberie jeden, pre ktorý ešte neexistujú control objective-y a chce ich vytvoriť (Obr. 3).

| OntoSec                            |                            |                  | 🛔 TestUser 👻                                                                                                    |
|------------------------------------|----------------------------|------------------|----------------------------------------------------------------------------------------------------|
| 🛠 Homepage                         | Homepage                   | / Certificati    | on scheme overview / Certification scheme: ISO_27K / ISO_27K: Control objective generation - choosing                             |
| ⊞ Certification scheme<br>overview | Contr                      | ols              |                                                                                                    |
| Scheme comparison                  |                            |                  |                                                                                                    |
| 🗅 Rdf export                       | Control<br>identifier      | Scheme's<br>name | Description                                                                                                    |
| ✓ Cloud services                   | 150 <u>-</u> 27K-<br>10-05 | ISO_27K          | Information security shall be addressed in project management, regardless of the type of the project.                             |
| €+ Logout                          | ISO_27K-<br>SAAAC-<br>02   | ISO_27K          | Where required by the access control policy, access to systems and applications shall be controlled by a secure log-on procedure. |
|                                    | ISO_27K-<br>E-08           | ISO_27K          | Users shall ensure that unattended equipment has appropriate protection.                                                          |
|                                    | ISO_27K-<br>TD-01          | ISO_27K          | Test data shall be selected carefully, protected and controlled.                                                                  |
| <                                  | ISO 27K-                   | ISO 27K          | Appropriate procedures shall be implemented to ensure compliance with legislative, regulatory and contractual                     |

Obrázok 3. Zoznam control-ov.

Používateľ následne vidí, aké control objective-y parser analyzoval z opisu control-u. V tomto okne môže vytvárať, mazať a upravovať generované control objective-y a nakoniec ich uložiť (Obr. 4).

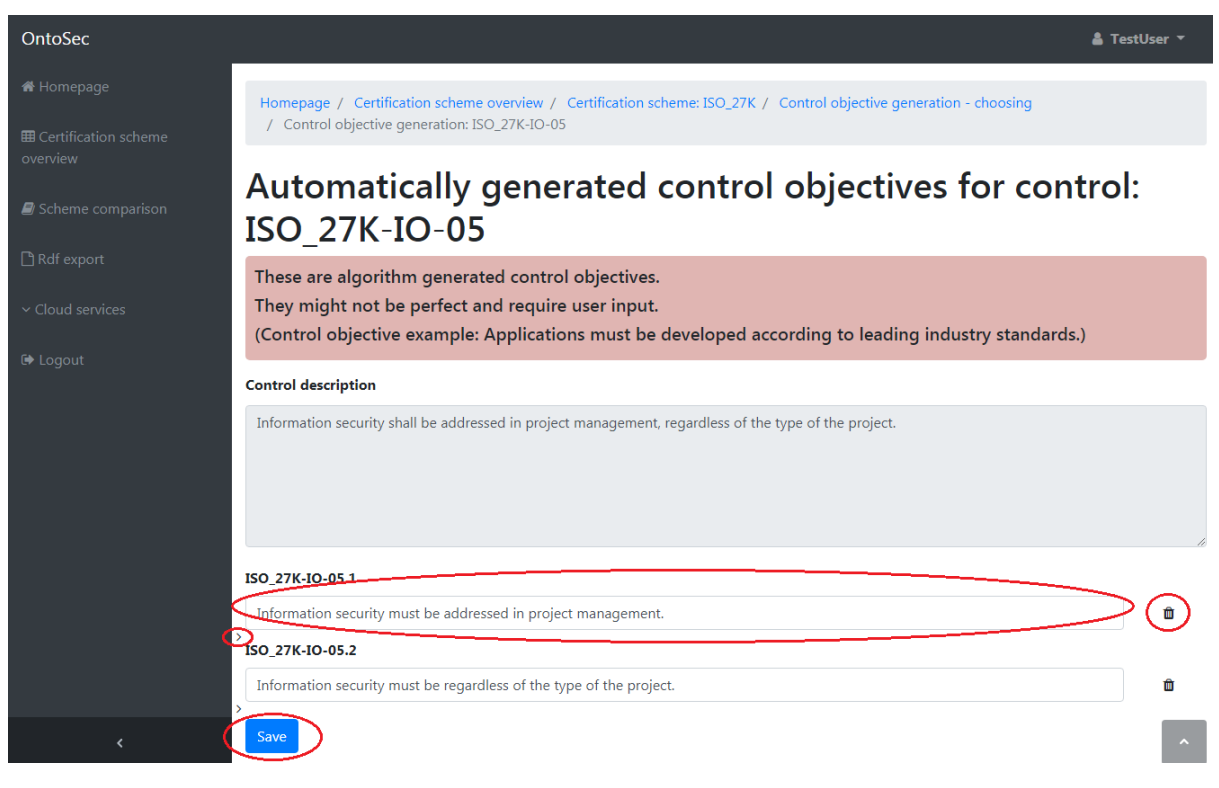

Obrázok 4. Vygenerované control objective-y pre vybraný control

Používateľ následne vidí obrazovku, kde sú najskôr vypísané zafarbené generované control objective-y, a potom tie, ktoré už používateľ opísal (Obr. 5). Keď klikne na generovaný, otvorí sa mu okno pre jeho opis. Tu vyplní bezpečnostný atribút a metriku buď vyhľadaním, pomocou generovania alebo odporúčania (Obr. 6, 7, 8).

| _                 |                                                                                                    |                                                                     |      |               |                       |                        |    |
|-------------------|----------------------------------------------------------------------------------------------------|---------------------------------------------------------------------|------|---------------|-----------------------|------------------------|----|
| 希 Homepage        | Blanchedalmond colored control objectives were generated algorithmically and require user<br>input. They should be listed on the top of the table.<br>White colored control objectives were created manually or have already been corrected by a<br>user. |                                                                     |      |               |                       |                        |    |
|                   |                                                                                                    |                                                                     |      |               |                       |                        |    |
| Scheme comparison |                                                                                                    |                                                                     |      |               |                       |                        |    |
| 🗅 Rdf export      | List of control objectives                                                                                                    |                                                                     |      |               |                       |                        |    |
| ~ Cloud services  | Identifier                                                                                                    | Description                                                         | Туре | Type<br>value | Security<br>attribute | Evaluation<br>interval |    |
| t⊶ Logout         | ISO <u>-</u> 27K-1O-<br>05.1                                                                                                    | Information security must be addressed in project management.       | None | None          | None                  | None                   |    |
|                   | ISO_27K-IO-<br>05.2                                                                                                    | Information security must be regardless of the type of the project. | None | None          | None                  | None                   | C* |
|                   |                                                                                                    | +                                                                   | •    |               |                       |                        | _  |
| <                 |                                                                                                    |                                                                     |      |               |                       |                        | ^  |

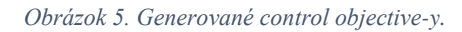

## Securitty attribute:

OntoSec

| Search   | Generate                       | Recommend                                                                                                    |  |  |  |  |  |  |
|----------|--------------------------------|----------------------------------------------------------------------------------------------------|--|--|--|--|--|--|
| Gener    | ated securi                    | ty attributes might not be correct and should be checked and changed in Search or Recommended tab if required. |  |  |  |  |  |  |
| Security | Security attribute name        |                                                                                                    |  |  |  |  |  |  |
| Manage   | ManagersAre                    |                                                                                                    |  |  |  |  |  |  |
| Security | Security attribute description |                                                                                                    |  |  |  |  |  |  |
| Manage   | ers are.                       |                                                                                                    |  |  |  |  |  |  |
|          |                                |                                                                                                    |  |  |  |  |  |  |
|          |                                |                                                                                                    |  |  |  |  |  |  |
|          |                                |                                                                                                    |  |  |  |  |  |  |
|          |                                |                                                                                                    |  |  |  |  |  |  |
|          |                                |                                                                                                    |  |  |  |  |  |  |

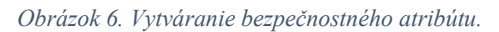

| Metric:   |             |                                                                                                    |
|-----------|-------------|----------------------------------------------------------------------------------------------------|
| Search    | Generate    | Recommend                                                                                          |
| Genera    | ated metric | s might not be correct and should be checked and changed in Search or Recommended tab if required. |
| Metric na | ame         |                                                                                                    |
| Are       |             |                                                                                                    |
| Metric de | escription  |                                                                                                    |
| Are.      |             |                                                                                                    |
|           |             |                                                                                                    |
|           |             |                                                                                                    |
|           |             |                                                                                                    |
|           |             |                                                                                                    |
|           |             |                                                                                                    |
| Metric ex | pression    |                                                                                                    |
| EDIT TH   | IS FIELD    |                                                                                                    |

Obrázok 7. Vytváranie metriky.

| Additional control objective data:                                                                          |   |
|----------------------------------------------------------------------------------------------------|---|
| Security attribute control domain                                                                           |   |
| Application                                                                                                 | ٣ |
| Гуре                                                                                                    |   |
| GuaranteedValue                                                                                             | ٠ |
| Type value                                                                                                  |   |
| responsible for maintaining awareness of security policies that are relevant their area of responsibility . |   |
| Evaluation interval                                                                                         |   |
| 365                                                                                                    |   |
| Save                                                                                                    | ^ |

Obrázok 8. Pridávanie ďalších dát control objective-u.

Následne používateľ upravený control objective uloží kliknutím na tlačidlo Save (Uložiť).